### คู่มือการใช้งานแอพพลิเคชั่น ARD SAVING

| คู่มือการใช้งานแอพพลิเคชั่น ARD SAVING | 1  |
|----------------------------------------|----|
| การโหลด Application                    | 3  |
| 1. แอนดรอยด์ (Android)                 | 4  |
| 2. ไอโอเอส (IOS)                       | 6  |
| การสมัครสมาชิก                         | 8  |
| การเข้าสู่ระบบ                         | 11 |
| 1.การเข้าสู่ระบบ                       | 12 |
| 2.รหัส PIN                             | 13 |
| ปัญหาการเข้าใช้งาน                     | 14 |
| 1.ลืมรหัสผ่าน                          | 15 |
| 2.ลืมรหัส PIN                          | 16 |
| ตั้งค่าผู้ใช้งาน                       | 18 |
| 1. เปลี่ยนรหัสผ่าน                     | 19 |
| 2. เปลี่ยนรหัส PIN                     | 20 |
| 3. จัดการอุปกรณ์                       | 22 |
| 4. จัดการการแจ้งเตือน                  | 23 |
| เงินฝาก                                | 24 |
| 1. ดูบัญชีเงินฝาก                      | 25 |
| 2. บัญชีเคลื่อนไหวล่าสุด               | 26 |

| เงินกู้                | 27 |
|------------------------|----|
| 1. ดูสัญญาเงินกู้      | 28 |
| ทั่วไป                 | 29 |
| 1. หุ้น                | 30 |
| 2. ภาระค้ำประกัน       | 30 |
| 3. เรียกเก็บประจำเดือน | 31 |
| 4. ปันผล-เฉลี่ยคืน     | 33 |
| 5. สวัสดิการ           | 33 |
| 7.ตารางประมาณการ       | 34 |

# การโหลด Application

## ARD SAVING

หน้า **3** จาก **34** 

#### 1. แอนดรอยด์ (Android)

เปิด Play Store

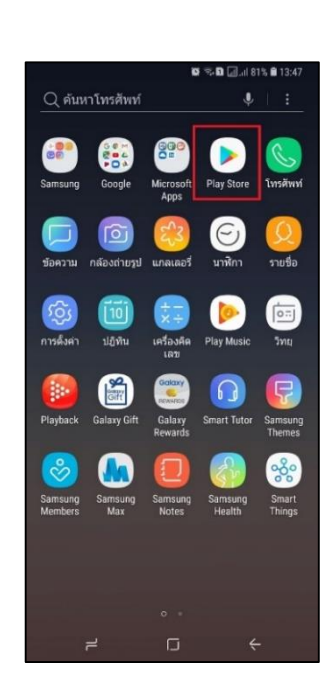

จากนั้นค้นหา ARD SAVING หรือ สหกรณ์ออมทรัพย์ รพช จำกัด

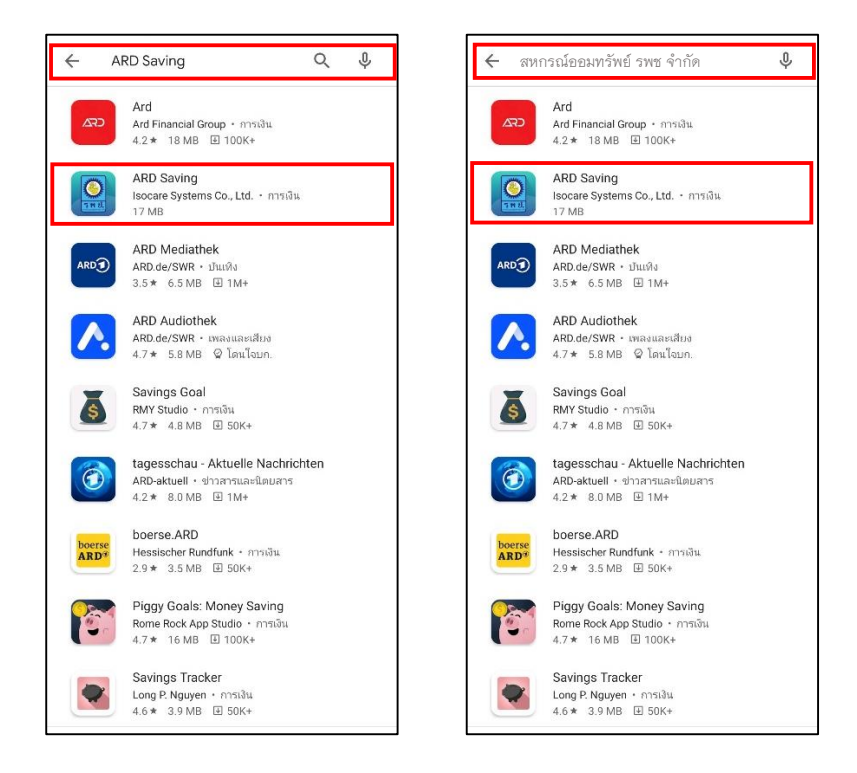

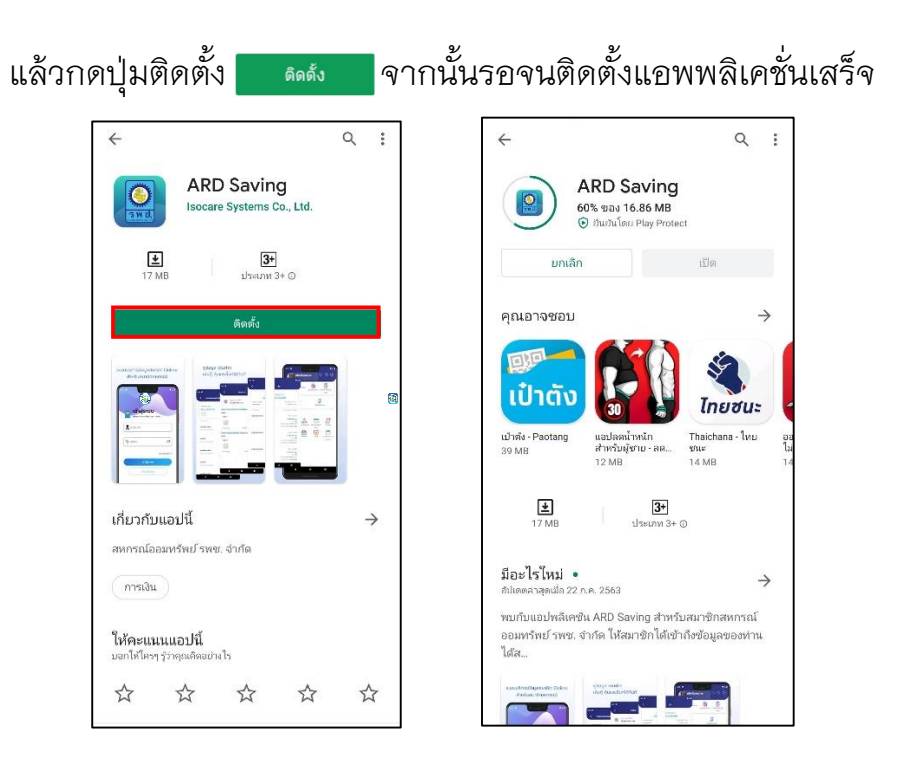

#### สามารถเข้าใช้งานแอพพลิเคชั่นได้หลังจากดาวโหลดและติดตั้งเสร็จเรียบร้อยแล้ว

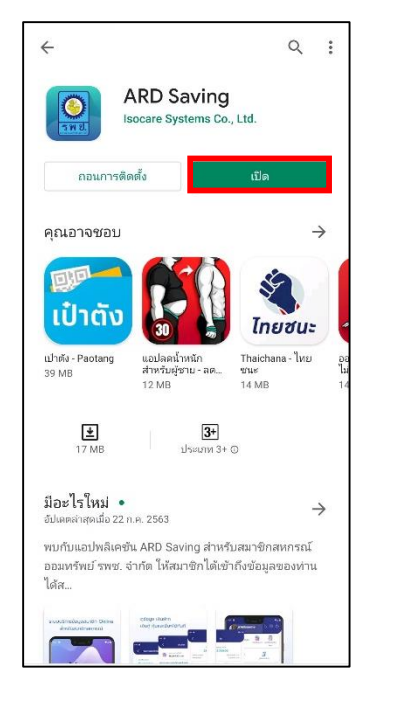

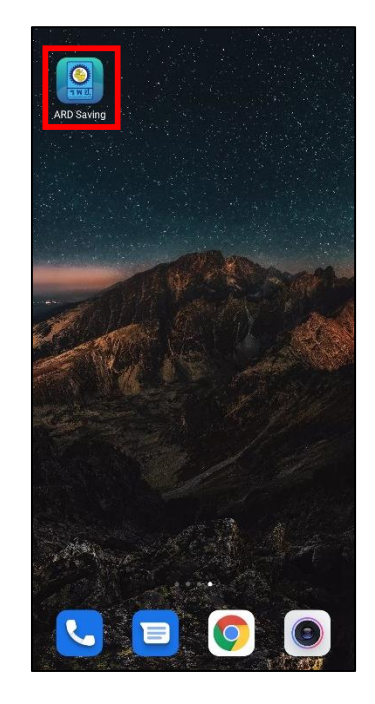

#### 2. ไอโอเอส (IOS)

เปิด App Store

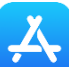

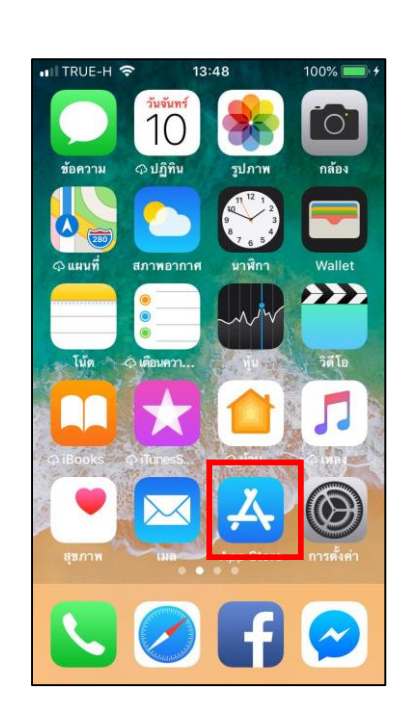

จากนั้นค้นหา ARD SAVING หรือ สหกรณ์ออมทรัพย์ รพช จำกัด จากนั้นกดปุ่ม

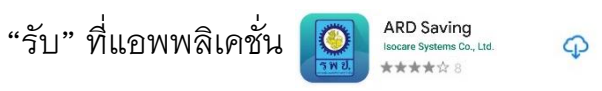

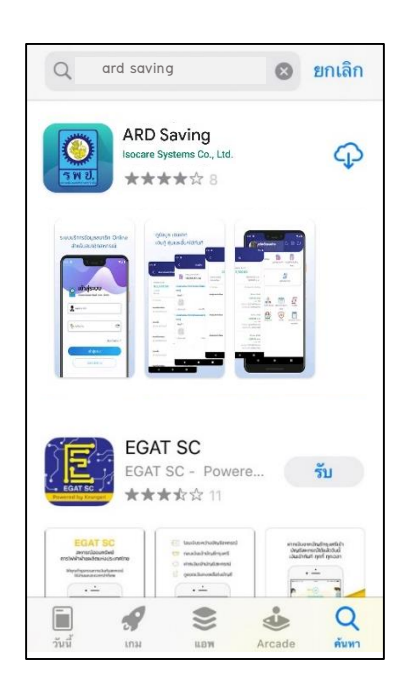

#### รอดาวโหลดและติดตั้งแอพพลิเคชั่นแล้วเสร็จจึงจะสามารถเข้าใช้งานได้

| ∎II TRUE-H 🗢 13:49                         | 100% 📖 ' 🗲                 |
|--------------------------------------------|----------------------------|
| Q   ard saving                             | 🙁 ຍກເລີກ                   |
| ARD Saving<br>Isocare Systems Co., Ltd.    | ۲                          |
| Suudinsidugaandin Onder<br>Ardioandinansid |                            |
| วันนี้ เกม แอพ                             | ป้ Q<br>รายการอัทเดท ทัมหา |

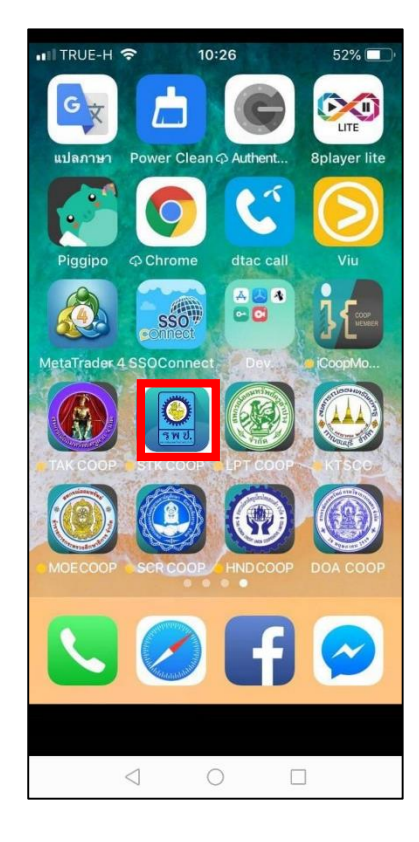

คู่มือการใช้งานแอพพลิเคชั่น ARD SAVING (สหกรณ์ออมทรัพย์ รพช จำกัด)

## การสมัครสมาชิก

หากยังไม่ได้สมัครใช้บริการ สามารถกดสมัครได้จากปุ่มสมัครในหน้าจอเข้าสู่ระบบ

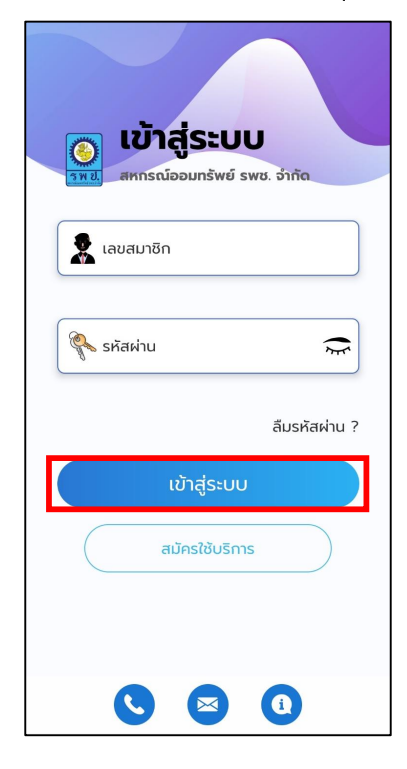

กดปุ่มยอมรับการเข้าใช้งาน จากนั้นกรอกเลขสมาชิกและเลขบัตรประจำตัว ประชาชนเพื่อตรวจสอบ

| เงื่อนไขทารใช้งาน ตรวจสอบข้อมูล ยืนยันข้อมูล                                                                                                    | เงื่อนไขการใช้งาน ตรวจสอบข้อมูล ยืนยันข้อมูล |
|----------------------------------------------------------------------------------------------------|----------------------------------------------|
| ข้อกำหนดและเงื่อนไขการใช้งาน                                                                                                    | ตรวจสอบข้อมูล                                |
| <ol> <li>การเข้าใช้งานระบบข้อมูลสมาชิกจะต้องทำการสมัครเข้า</li> <li>ใช้งานระบบและต้องเป็นสมาชิกของ สหกรณ์ เท่านั้น</li> <li>เพื่อความเรียบร้อยในการสมัครใช้งาน ระบบฯ และเพื่อ<br/>ยืนยันผู้สมัคร กรุณาทำตามขั้นตอนที่ระบบแนะนำ</li> </ol> | 👷 เลขสมาชิก                                  |
| <ol> <li>หากชื่อหรือหมายเลขสมาชิกของท่านได้มีการสมัครใช้<br/>งานแล้ว โดยท่านไม่ทราบ หรือทำการสมัครด้วยตัวท่านเอง<br/>กรุณาแจ้งเจ้าหน้าที่เพื่อทำการตรวจสอบความถูกต้องต่อ<br/>ไป</li> </ol>                                                | โลยประจำตัวประชาชน                           |
| 4. เพื่อความปลอดภัยในข้อมูลของท่าน หากสหกรณ์พบ<br>ว่ามีบุคคลแอบอ้างใช้งานบัญชีของท่านในการเข้าสู่ระบบ<br>สหกรณ์จะบังคับบุคคลนั้นออกจากระบบ โดยไม่ต้องแจ้งให้<br>กราบ                                                                      | (Δ) αεροαιου                                 |
| 5. หากข้อมูลรายละเอียดของสมาชิกไม่ถูกต้องในระบบ<br>แล้วมีข้อสงสัยหรือต้องการทำการเปลี่ยนแปลงปรับปรุง                                                                                                    |                                              |
| ข้อมูลให้สมาชิกติดต่อเจ้าหน้าที่เพื่อทำการแก้ไขปรับปรุง<br>เปลี่ยนแปลงข้อมูลต่อไป                                                                                                    |                                              |
| <ol> <li>ข้าพเจ้าได้อ่านข้อตกลงดังกล่าวและยืนยอมในเงื่อนไข<br/>ต่างๆที่ทางสหกรณ์ กำหนดไว้รวมทั้งที่สหกรณ์จะได้<br/>ด้านเอเพิ่มเติมแจ้ไม หรือมไว้ผมแปลงในอาชเหน้า ซึ่งให้อื่อ</li> </ol>                                                   |                                              |
| ไม่ยอมรับ ยอมรับ                                                                                                    |                                              |

ขั้นตอนสุดท้ายให้กรอกอีเมล เบอร์โทรศัพท์ และตั้งรหัสผ่านในการเข้าใช้งาน แอพพลิเคชั่น จากนั้นกดปุ่ม "ยืนยัน"

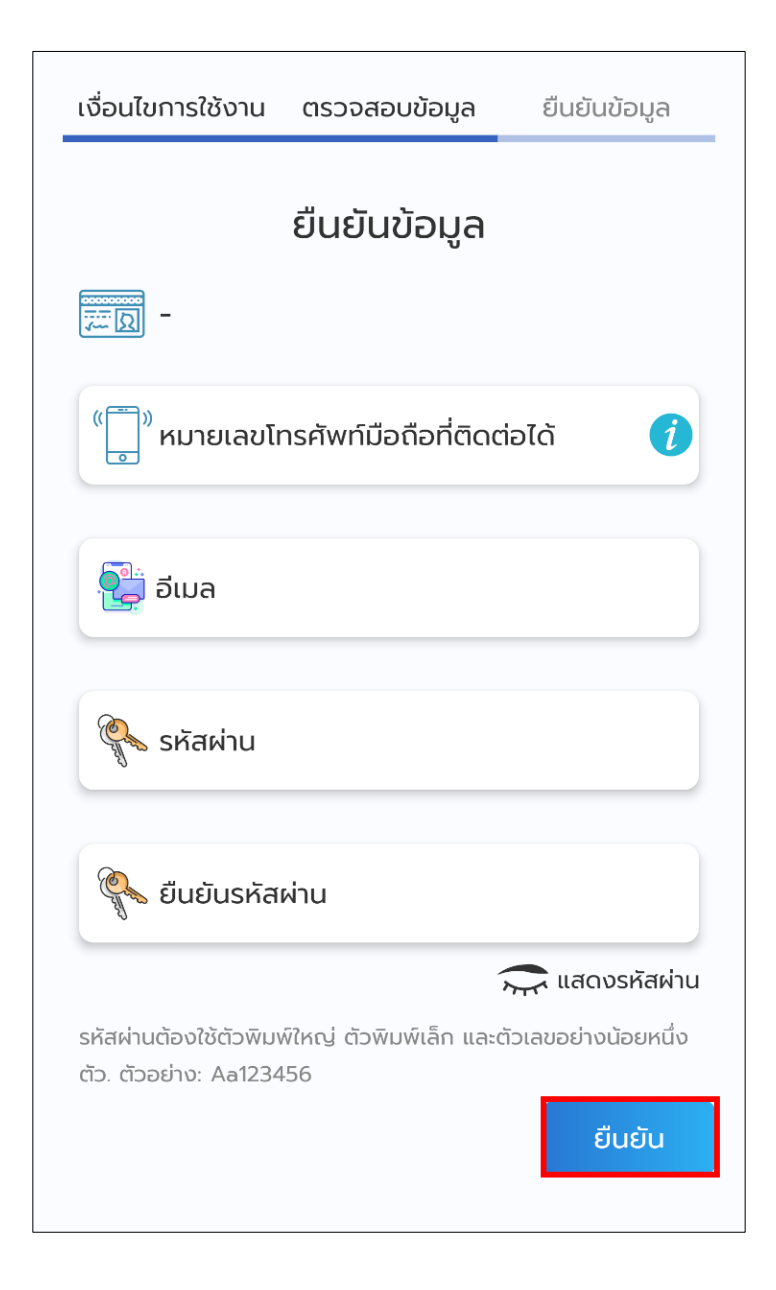

คู่มือการใช้งานแอพพลิเคชั่น ARD SAVING (สหกรณ์ออมทรัพย์ รพช จำกัด)

## การเข้าสู่ระบบ

หน้า **11** จาก **34** 

#### 1.การเข้าสู่ระบบ

เข้าสู่ระบบโดยการกรอกเลขสมาชิกและรหัสผ่าน หากยังไม่มีรหัสผ่านให้สมัคร ใช้บริการด้านล่างของหน้าจอเข้าสู่ระบบก่อน

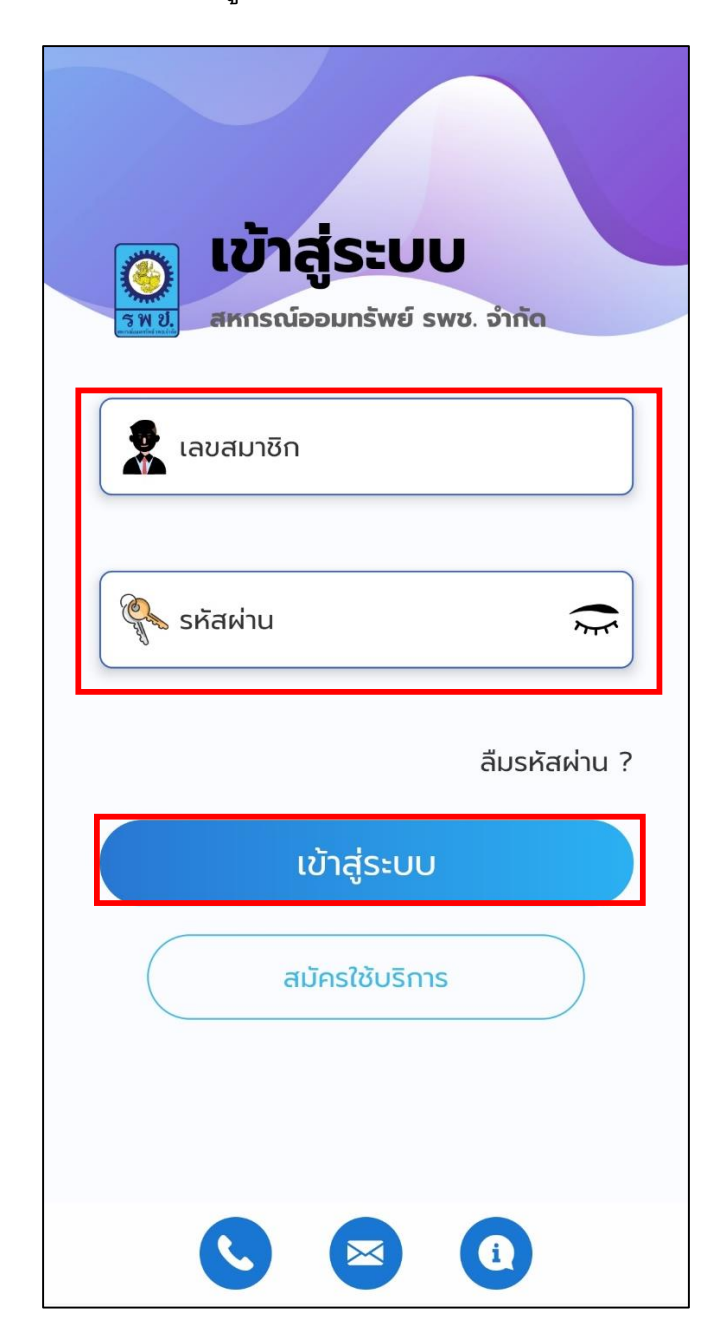

#### 2.รหัส PIN

เมื่อเข้าสู่ระบบครั้งแรกระบบจะให้กำหนดรหัส PIN โดยกำหนดรหัสขึ้นมา 6 หลักและยืนยันรหัสอีกครั้ง

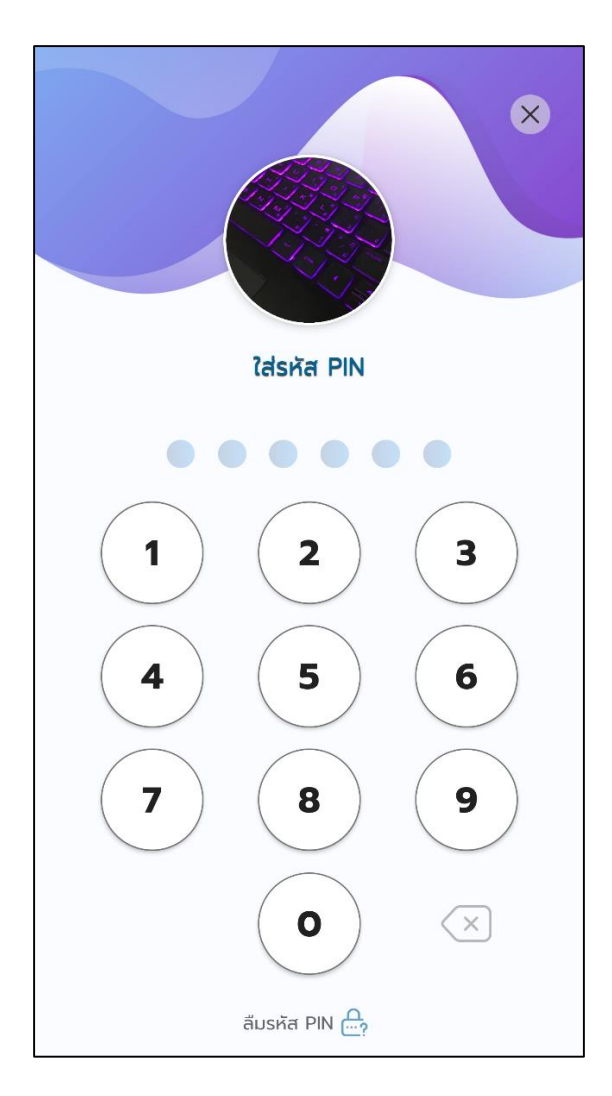

## ปัญหาการเข้าใช้งาน

#### 1.ลืมรหัสผ่าน

หากลืมรหัสผ่าน ให้กดปุ่ม "ลืมรหัสผ่าน" และกรอกเลขสมาชิกและอีเมลของ ท่านจากนั้นกด "รีเซตรหัสผ่าน" ระบบจะส่งรหัสผ่านชั่วคราวไปยังอีเมลของท่าน

|                             | ตรวจสอบข้อมูล | รีเซตรหัสผ่าน |
|-----------------------------|---------------|---------------|
| 💿 เข้าสู่ระบบ               | ตรวจสอ        | งบข้อมูล      |
| รหม่ สหกรณออมกรพย รพช. จากด | 🙎 เลขสมาชิก   |               |
| 🖗 รหัสเค่าน                 | 🧱 ວົເນລ       |               |
| อื่มรหัสผ่าน ?              |               | รีเซตรหัสผ่าน |
| ເບ້າສູ່ຣະບບ                 |               |               |
| สมัครใช้บริการ              |               |               |
|                             |               |               |

จากนั้น กด "เข้าสู่ระบบ" โดยใส่ กรอกเลขสมาชิก และรหัสผ่านชั่วคราวที่ระบบ ส่งให้ในอีเมล จากนั้นให้กด "เข้าสู่ระบบ" อีกครั้ง

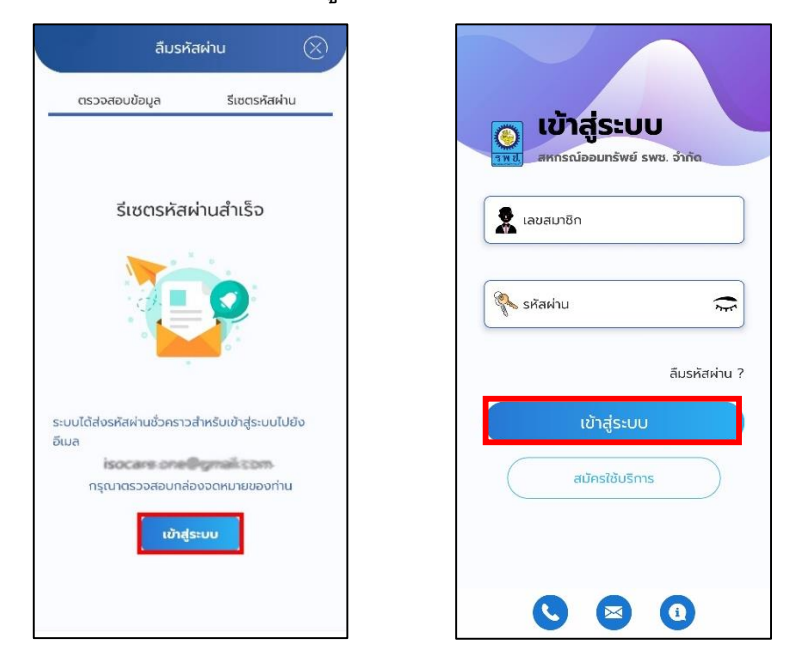

กรอกรหัสผ่านใหม่ของท่าน และยืนยันรหัสผ่านใหม่ โดยรหัสผ่านต้องเหมือนกัน แล้วกดปุ่มเปลี่ยนรหัสผ่าน เมื่อเปลี่ยนรหัสผ่านสำเร็จ ท่านจะเข้าสู่ระบบเรียบร้อย

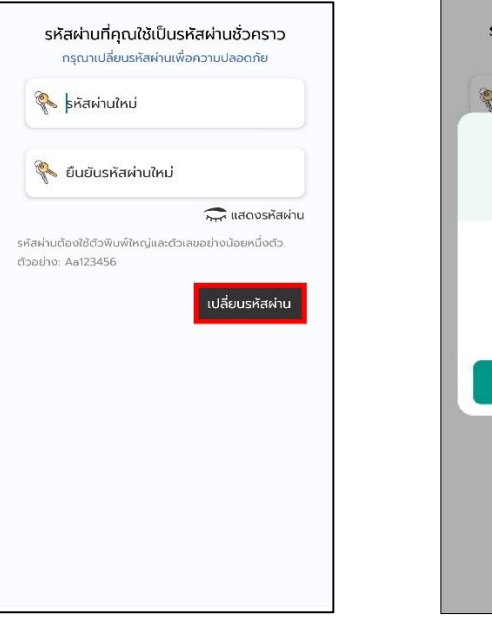

# 

#### 2.ลืมรหัส PIN

หากลืมรหัส PIN ให้กดปุ่มลืมรหัส PIN จากนั้นกด "ยืนยัน"

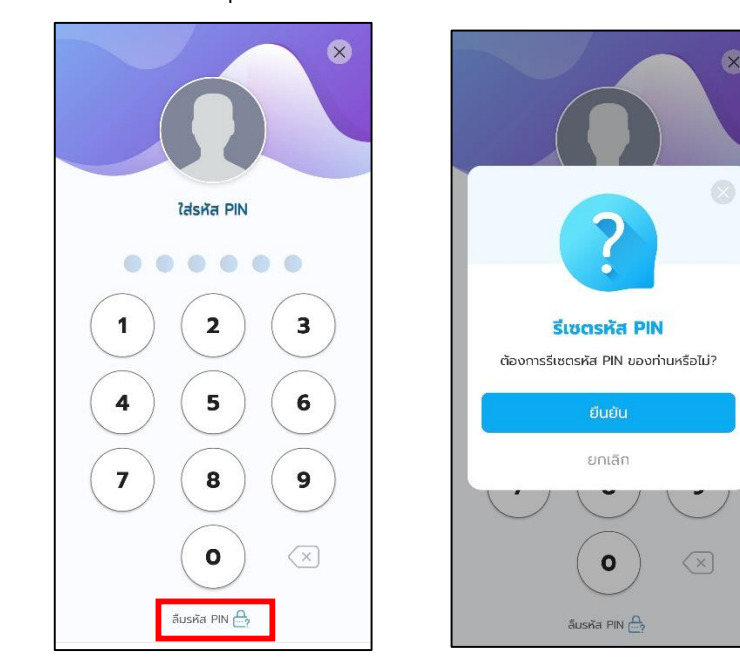

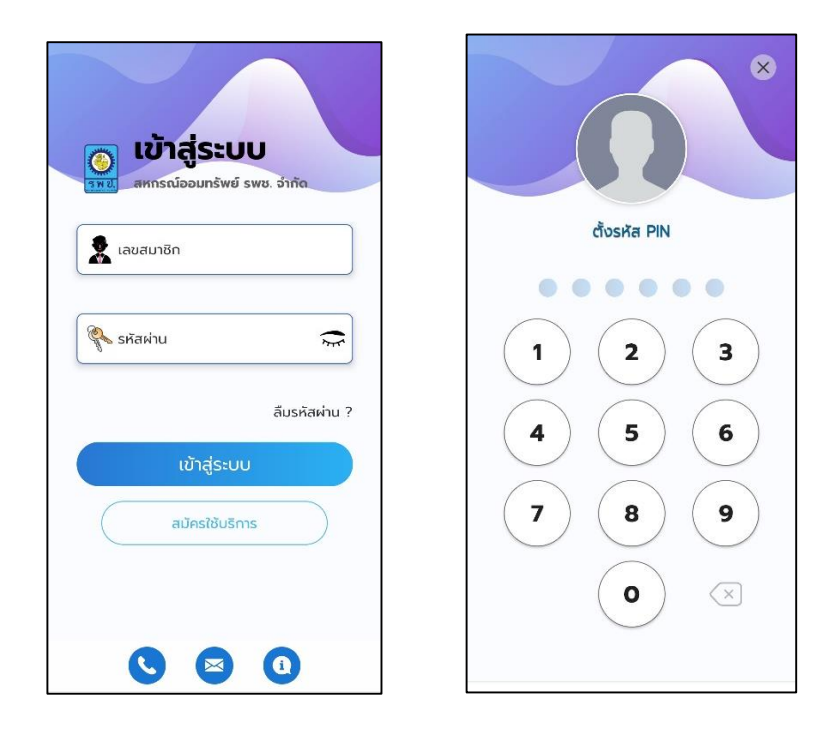

ระบบจะให้ท่านเข้าสู่ระบบใหม่และตั้งรหัส PIN ใหม่ของท่าน

ใส่รหัส PINใหม่ของท่านเพื่อ ยืนยันรหัส PIN ใหม่อีกครั้ง เมื่อเปลี่ยนรหัส PIN สำเร็จ ท่านจะเข้าสู่ระบบทันที

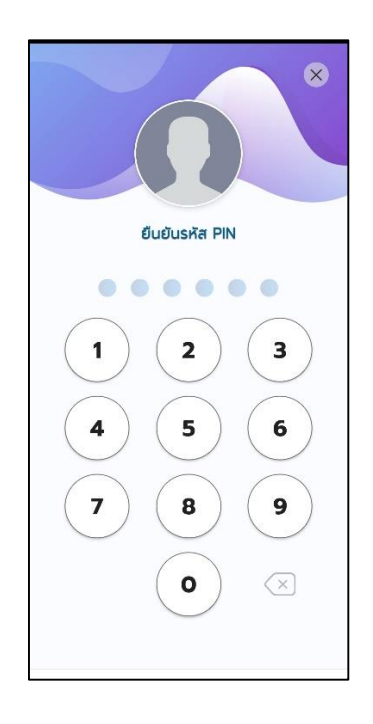

คู่มือการใช้งานแอพพลิเคชั่น ARD SAVING (สหกรณ์ออมทรัพย์ รพช จำกัด)

# ตั้งค่าผู้ใช้งาน

หน้า **18** จาก **34** 

#### 1. เปลี่ยนรหัสผ่าน

สมารถเปลี่ยนรหัสผ่านได้โดยเลือกเมนูตั้งค่า แล้วกด "เปลี่ยนรหัสผ่าน"

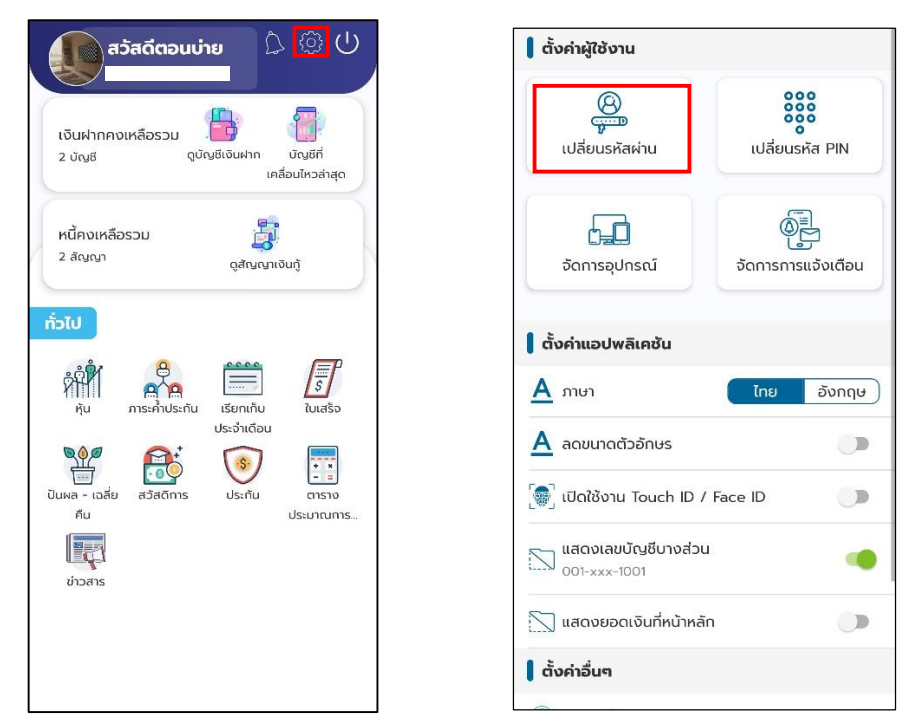

จากนั้นกรอกรหัสผ่านปัจจุบันของท่าน กรอกรหัสผ่านใหม่ และยืนยันรหัสผ่าน ใหม่ โดยที่รหัสผ่านต้องตรงกัน จากกด "เปลี่ยนรหัสผ่าน"

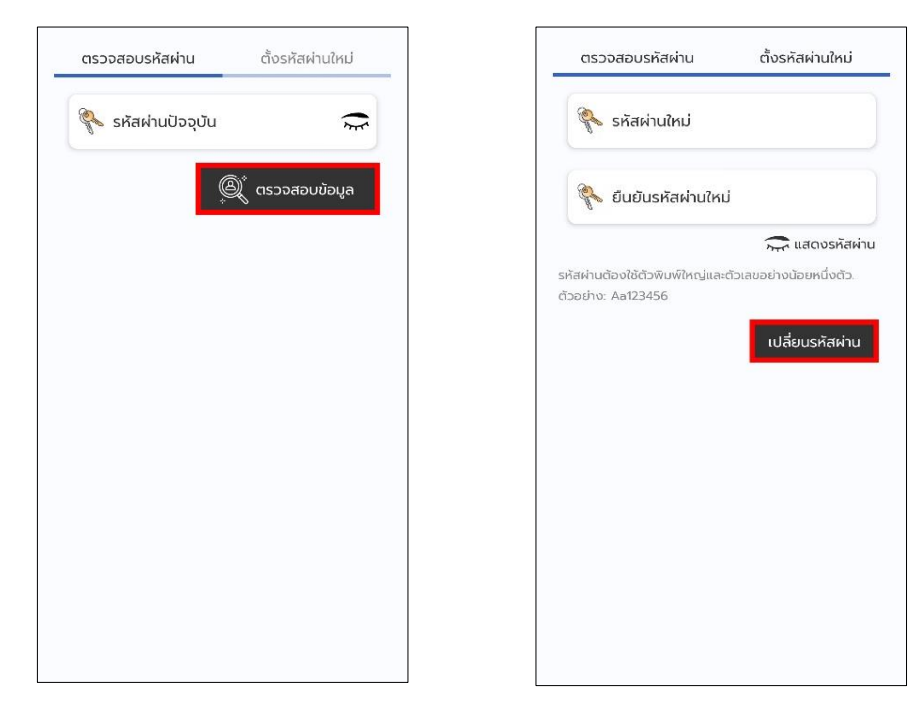

#### เมื่อเปลี่ยนรหัสผ่านสำเร็จ

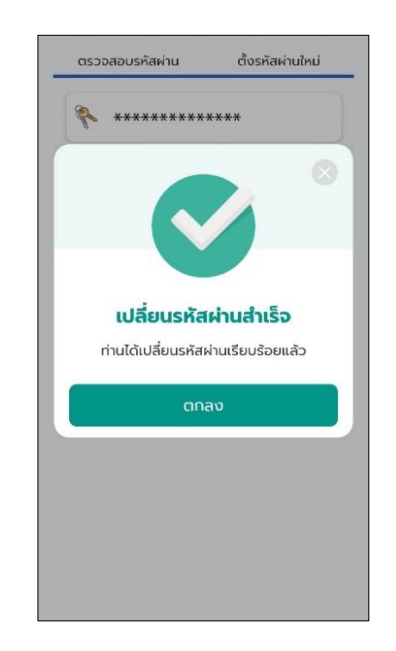

#### 2. เปลี่ยนรหัส PIN

สมารถเปลี่ยนรหัส PIN ได้ โดยเลือกเมนูตั้งค่า แล้วเลือก "เปลี่ยนรหัส PIN"

| ສວັສດັຕວບບ່າຍ 🗘 🙆 🕛                                                                                                    | 💧 ตั้งค่าผู้ใช้งาน                                            |
|----------------------------------------------------------------------------------------------------|---------------------------------------------------------------|
| เงินฝาทคงเหลือรวม<br>2 บัญชี ดูบัญชีเงินฝาก บัญชีที่<br>เคลื่อนไหวล่าสุด                                                                                                    | (ปลี่ยนรหัสผ่าน เปลี่ยนรหัส PIN                               |
| หนี้คงเหลือรวม เรื่อง<br>2 สัญญา ดูสัญญาเงินกู้                                                                                                    | อัดการอุปกรณ์ อัดการการแอ้งเตือน                              |
| ทั่วไป<br>ที่มี คู่น ภาระก้าประกัน เรียกเก็บ เปลร้อ<br>ประกับกิลา                                                                                                    | <mark>ີ ຕັ້ນຄ່າແວປພລົເຄชັນ</mark><br><u>A</u> ກາບາ ໂຕຍ ອັນກຖະ |
| Одоб плосо           Одоб плосо           О | A ลดขนาดตัวอักษร                                              |
| ข่าวสาร                                                                                                    | แสดงเลขบัญชีบางส่วน<br>001-xxx-1001                           |
|                                                                                                    | ( ตั้งคำอื่นๆ                                                 |

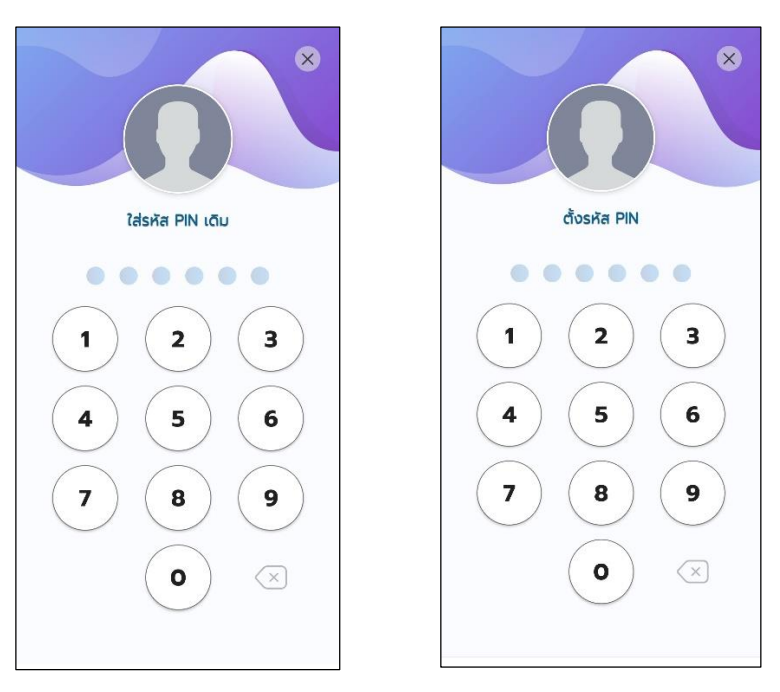

#### ใส่รหัส PIN เดิมของท่าน แล้วใส่รหัส PIN ใหม่ของท่าน

ใส่รหัส PIN ใหม่เพื่อยืนยัน รหัส PIN ใหม่อีกครั้ง

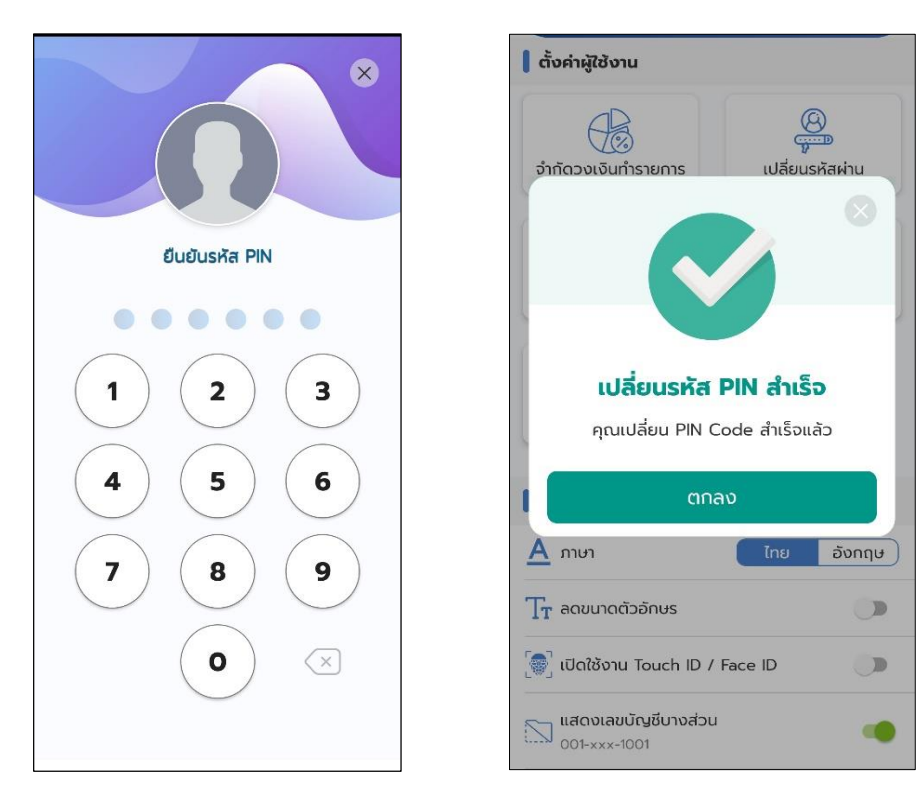

#### 3. จัดการอุปกรณ์

สมารถเปลี่ยนรหัส จัดการอุปกรณ์ได้โดยเลือกเมนูตั้งค่า แล้วเลือก

0000

เปลี่ยนรหัส PIN

จัดการการแจ้งเตือน

ไทย อังกฤษ

.

"จัดการอุปกรณ์"

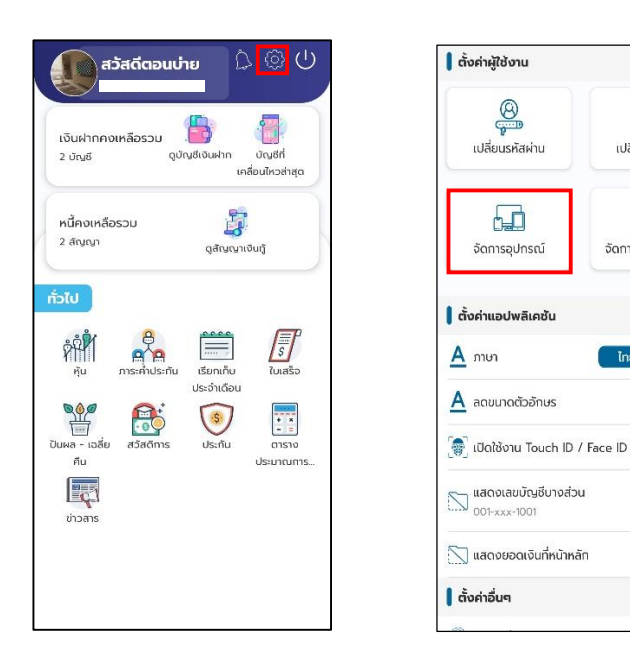

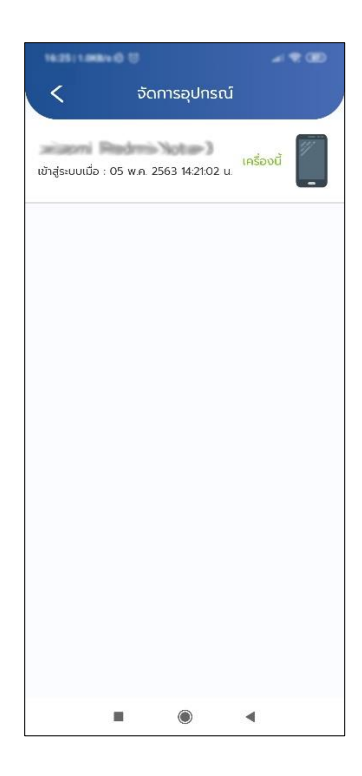

#### 4. จัดการการแจ้งเตือน

สมารถจัดการ เปิดปิดการแจ้งเตือนได้โดย เมนูตั้งค่า แล้วเลือก

"จัดการการแจ้งเตือน"

| 👔 ສວັສດັຕອບບ່າຍ                                                                                                    | 💧 ตั้งค่าผู้ใช้งาน                                                   |
|----------------------------------------------------------------------------------------------------|----------------------------------------------------------------------|
| เงินผ่ากคงเหลือรวม<br>2 นัญชี ดูบัณชีเงินผ่าก ปัณชีที่<br>เหลือปกวล่าสุด                                                                                                    | อาการหัสงาน เปลี่ยนรหัส PIN                                          |
| หนึ่กงเหลือรวม รู้ไม่<br>2.สัญญา จูสัญญาเงินกู้                                                                                                    | ວັດກາຊປກຣໜ໌ ວັດກາຣກາຣແຈ້ຈເຕັອນ                                       |
| motu                                                                                                    | <mark>່ ຕັ້ນຄຳແອປພສິເຄชັນ</mark><br><u>A</u> ກາຍາ <u>ໂກຍ ອັ</u> ຈກຖອ |
| ประจำตองป<br>บันผล - เอสีย<br>คับ ประกัน<br>บันหล - เอสีย<br>คราง<br>ประกัน<br>ประกัน<br>ป | A ลดมนาดด้วอักษร                                                     |
| ີ ຊີ້ ເ                                                                                                    |                                                                      |
|                                                                                                    | 🔋 ตงคาอนๆ                                                            |

สามารถเลือกปิดหรือเปิดรับการแจ้งเตือนแอพได้ตามหัวข้อ

| 🔇 จัดการการแจ้งเตือน            |   |
|---------------------------------|---|
| รับการแจ้งเตือนข่าวสาร          |   |
| รับการแจ้งเตือนธุรกรรม          | • |
| รับการแจ้งเตือนเข้าสู่ระบบทางอี |   |
|                                 |   |
|                                 |   |
|                                 |   |
|                                 |   |
|                                 |   |
|                                 |   |

คู่มือการใช้งานแอพพลิเคชั่น ARD SAVING (สหกรณ์ออมทรัพย์ รพช จำกัด)

## เงินฝาก

หน้า **24** จาก **34** 

#### 1. ดูบัญชีเงินฝาก

สามารถดูบัญชีเงินฝากได้โดย เข้าเมนู "ดูบัญชีเงินฝาก" จากนั้นเลือก บัญชี ที่จะดูเงินฝาก ที่จะดู

| เงินฝากคงเหลือรวเ                                   | เงินฝากออมทรัพย์ |                                       |
|-----------------------------------------------------|------------------|---------------------------------------|
| 2 บัญชี ดูบัญชีเงินฝาก บัญชีที<br>าลื่อนไหวล่าสุด   | ប័ណ្ឌឌី 1        | © 17 IU.D. 256                        |
| หนี้คงเหลือรวม 🧱.<br>2 สัญญา ดูสัญญาเงิมภู้         | ตั้งค่ามัณซี     | <b>xxx-06-080x</b><br>คงเหลือ :       |
| UJ                                                  | ບັญชี <b>2</b>   | Turi 24 Mongoladori                   |
| rin 🖧 🗮 <b></b>                                     |                  | © 27 s.я. 256<br><b>xxx-06-089x</b> ; |
| หุ้น ภาระคำประกัน เรียกเก้บ ใบเสร็จ<br>ประจำเดือน   | 🜻 ตั้งค่าบัญชี   | คงเหลือ :                             |
| 📽 🔂 💽                                               | บัญชี 3          |                                       |
| ผล - เฉลี่ย สวัสดีการ ประกัน ตาราง<br>คืน ประมาณการ |                  | (5) 30 (U.U. 256<br>xxx-06-114x:      |
| 19                                                  | 🤉 ตั้งค่าบัณชี   | คงเหลือ :                             |
| ข่าวสาร                                             | control go       |                                       |

ระบบจะแสดงข้อมูลเงินฝากออมทรัพย์

| 33 12 7484 (0 (0      |                                                  |
|-----------------------|--------------------------------------------------|
| 🕻 เงินฝากออ           | มทรัพย์                                          |
| คงเหลือ (บาท)         | () ข้อมูล ณ เวลา 17:02                           |
| 297.41                |                                                  |
| ເລຍບັญชี :            | xxx xx                                           |
| ชื่อบัญชี :           | Constant and and and and and and and and and and |
| 🏹 ตัวกรอง             | 🕑 ย้อนหลัง 24 เดือเ                              |
| ถอนเงินสดผ่านระบบ ATM | 05 n.w. 2563                                     |
| 🥟 เพิ่มบันทึกช่วยจำ   | -5,500.00 unr                                    |
|                       | คงเหลือ : <b>297.41 บา</b>                       |
| ปันผล                 | 31 u.e. 2563                                     |
| 🥒 เพิ่มบันทึกช่วยจำ   | +5,575.00 unr                                    |
|                       | คงเหลือ : <b>5,797.41 บา</b>                     |
| ดอกเบี้ย              | 27 s.n. 2562                                     |
| 🥟 ເพิ່ມບັนทึกช่วยจำ   | +3.79 Unr                                        |
|                       | คงเหลือ : <b>222.41 บา</b>                       |
| หักเงินกู้งวดแรก      | 26 w.u. 2562                                     |
| 🥟 ເพิ່ມບັນກໍກຮ່ວຍຈຳ   | -1,578.00 unr                                    |
|                       | คงเหลือ : <b>218.62 บา</b> ก                     |

#### 2. บัญชีเคลื่อนไหวล่าสุด

สามารถดูบัญชีเคลื่อนไหวล่าสุดได้โดย เข้าเมนู "บัญชีเคลื่อนไหวล่าสุด" จะได้ หน้าแสดงข้อมูลบัญชีเคลื่อนไหวล่าสุด

| สวัสดีตอนบ่าย                                                     | り  |
|-------------------------------------------------------------------|----|
| เงินฝากคงเหลือรวม 📑<br>2 บัญชี ดูบัญชีเงินฝาก<br>เคลื่อนไหวล่าสุด | 1  |
| หนี้คงเหลือรวม 🧱<br>2 สัญญา ดูสัญญาเงินทู้                        |    |
| ทั่วไป                                                            |    |
| หุ้น การะคำประกัน เรียกเก็บ ใบเสร็จ<br>ประจำเดือน                 |    |
| ນັກ<br>ບັນເທລ - ເວລີ່ຍ ສວິສດີກາຣ ປຣະກົນ ຕາຣານ<br>ຄົນ ປຣະນາດນາ     | IS |
| ข่าวสาร                                                           |    |
|                                                                   |    |

| คงเหลือ (บาท)       | () ข้อมูล ณ เวลา 10:27       |
|---------------------|------------------------------|
| 11703               |                              |
| เลขบญช :            | xxx-06-114xx                 |
| 890198 :            |                              |
| 💎 ตัวกรอง           | 🕓 ย้อนหลัง 24 เดือเ          |
| ดอกเบี้ย            | 27 s.n. 2562                 |
| 🖉 เพิ่มบันทึกช่วยจำ | 430                          |
|                     | คงเหลือ : 🔊 🕬 🛲              |
| ดอกเบี้ย            | 30 มี.ย. 2562                |
| 🖉 เพิ่มบันทึกช่วยจำ | 430                          |
|                     | คงเหลือ : <b>111.08 บา</b> ก |
| ดอกเบี้ย            | 31 ธ.ค. 256                  |
| 🖉 เพิ่มบันทึกช่วยจำ | 430                          |
|                     | คงเหลือ : 🕬 คงเหลือ          |
| ดอกเบี้ย            | 30 ม <del>ิ</del> .ย. 256    |
| 🖉 เพิ่มบันทึกช่วยจำ | 430                          |
|                     | คงเหลือ : 💴 🕬 เกล            |
|                     | คงเหลือ :                    |
|                     |                              |
|                     |                              |

คู่มือการใช้งานแอพพลิเคชั่น ARD SAVING (สหกรณ์ออมทรัพย์ รพช จำกัด)

# เงินกู้

หน้า **27** จาก **34** 

#### 1. ดูสัญญาเงินกู้

สามารถดูสัญญาเงินกู้ได้โดย เข้าเมนู "ดูสัญญาเงินกู้" จากนั้นเลือก สัญญาเงินกู้ที่จะดู

บาท

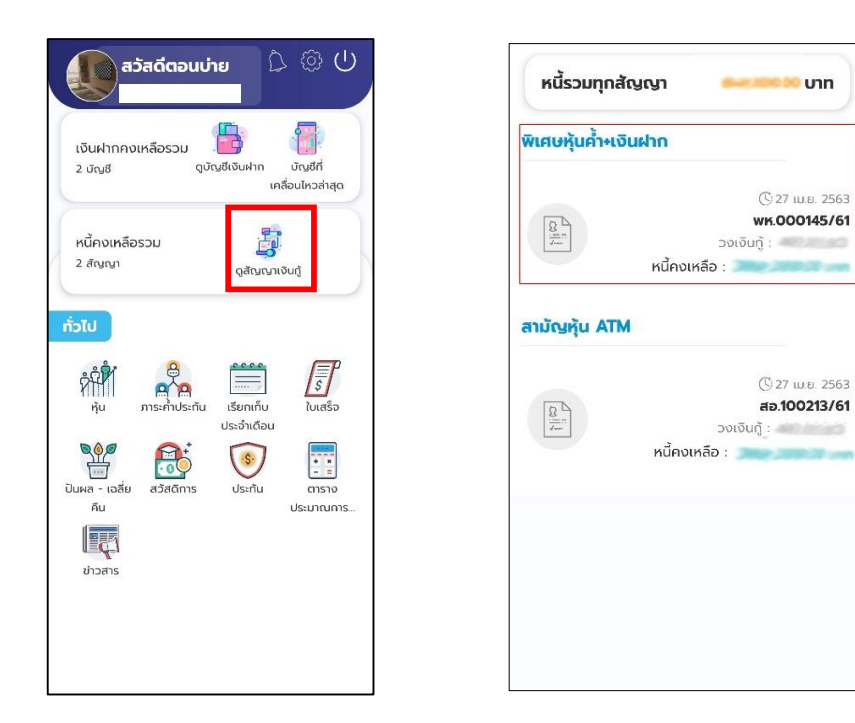

#### ระบบจะแสดงข้อมูลดูสัญญาเงินกู้

| หนี้คงเหลือ (บาท)                                                              | () ข้อมูล ณ เวลา 10:44                                                                                    |
|--------------------------------------------------------------------------------|----------------------------------------------------------------------------------------------------|
| เลขสัญญา :                                                                     | wn.000145/61                                                                                              |
| วันที่เริ่มต้นสัญญา :                                                          | 05 มิ.ย. 2561                                                                                             |
| วงเงินกู้ :                                                                    | บาท                                                                                                    |
| ນວດ :                                                                          | 23 / 97                                                                                                   |
| ชำระต่องวด :                                                                   | บาท                                                                                                    |
| 💎 ตัวกรอง                                                                      | 🕓 ย้อนหลัง 23 เดือเ                                                                                       |
| ช่ำระหนี้ประจำเดือน                                                            | 27 เม.ย. 2563                                                                                             |
|                                                                                |                                                                                                    |
|                                                                                |                                                                                                    |
| หนี้ค                                                                          | มเหลือ : 368,000.00 บาท                                                                                   |
| หนี้ค<br>ชำระหนี้ประจำเดือน                                                    | งเหลือ : <b>368,000.00 บา</b> ร<br>26 มี.ค. 2563                                                          |
| หนี้ค<br>ช <b>ำระหนี้ประจำเดือน</b>                                            | งเหลือ : <b>368,000.00 บา</b><br>26 มี.ค. 2563                                                            |
| หนี้ค<br><b>ชำระหนี้ประจำเดือน</b><br>หนี้ค                                    | งเหลือ : <b>368,000.00 บา</b><br>26 มี.ค. 2563<br>เงเหลือ : <b>บา</b> า                                   |
| หนัค<br>ชำระหนี้ประจำเดือน<br>หนัค<br>ชำระหนี้ประจำเดือน                       | งเหลือ : 368,000.00 บา<br>26 มีค. 256:<br>เงเหลือ : บาท<br>25 ก.พ. 256:                                   |
| หนัค<br>ชำระหนี้ประจำเดือน<br>หนัค<br>ชำระหนี้ประจำเดือน                       | งเหลือ : 368,000.00 บา<br>26 มี.ค. 256:<br>เงเหลือ : บาท<br>25 ก.พ. 256:                                  |
| หนัค<br>ช่าระหนี้ประจำเดือน<br>หนีค<br>ข่าระหนี้ประจำเดือน<br>หนัค             | งเหลือ : 368,000.00 บา<br>26 มี.ค. 2563<br>เงเหลือ : บาา<br>25 ก.พ. 2563<br>เงเหลือ : บาา                 |
| หนัค<br>ชำระหนี้ประจำเดือน<br>หนัค<br>ชำระหนี้ประจำเดือน<br>ชำระหนี้ประจำเดือน | งเหลือ : 368,000.00 บา<br>26 มี.ค. 2563<br>เงเหลือ : บาท<br>25 ก.พ. 2563<br>เงเหลือ : บาท<br>28 ม.ค. 2563 |

คู่มือการใช้งานแอพพลิเคชั่น ARD SAVING (สหกรณ์ออมทรัพย์ รพช จำกัด)

## ทั่วไป

หน้า **29** จาก **34** 

#### 1. หุ้น

สามารถดูข้อมูลหุ้นได้โดยเลือกเมนู "หุ้น" ระบบจะแสดงจำนวนหุ้นทั้งหมดและรายการ ล่าสุดรวมถึงรายการย้อนหลังของหุ้น

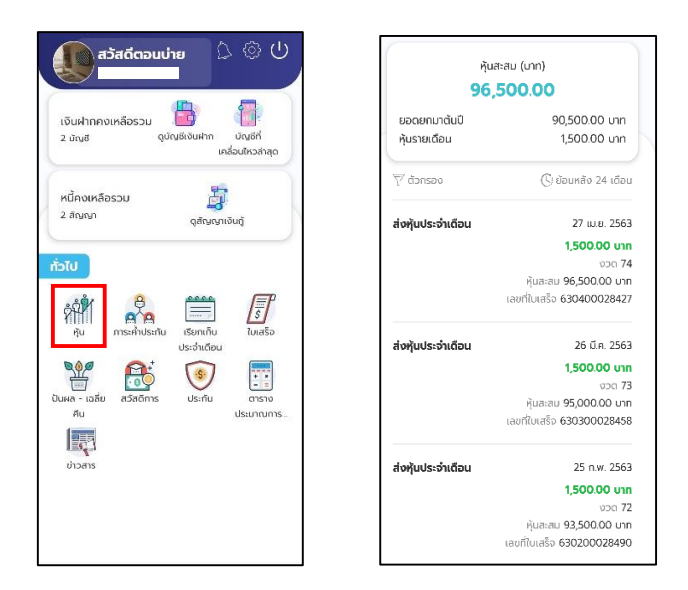

### 2. ภาระค้ำประกัน

สามารถดูข้อมูลภาระค้ำประกันได้โดยเลือกเมนู "หุ้น" ระบบจะแสดงหน้าจอแสดง ข้อมูลว่าคุณค้ำประกันให้ใครบ้าง โดยจะแสดงข้อมูลสัญญาและชื่อสมาชิกที่คุณค้ำประกัน ซึ่ง สามารถดูว่าคุณค้ำใครบ้างโดยกดที่ "คุณค้ำใคร"

| สวัสดีตอนน่าย C 🗘 🗘 U<br>เงินผากคงเหลือรวม<br>2 ปัญช์ ญัญชีงแต่กา                           | คุณค้าใคร ใครค้ำคุ |
|---------------------------------------------------------------------------------------------|--------------------|
| หนี้คงเหลือรวม<br>2.สัญญา<br>2.สัญญา                                                        | ไม่พบข้อมูล        |
| ristu<br>Millin<br>Hu mschuschu                                                             |                    |
| ประจำเดือน<br>ประจำเดือน<br>ปันหล่า เอลี่ย<br>คือสิตภาร ประกับ ตาราง<br>คือ ประกับ ประมาณกร |                    |
| ປາວສາຮ                                                                                      |                    |
|                                                                                             |                    |

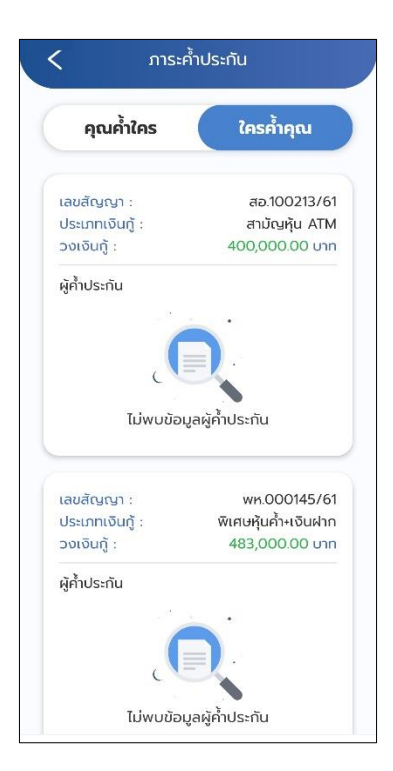

### และสามารถดูว่าใครค้ำคุณบ้างโดยกดที่ "ใครค้ำคุณ"

#### 3. เรียกเก็บประจำเดือน

สามารถดูข้อมูเรียกเก็บประจำเดือนได้โดยเลือกเมนู "เรียกเก็บประจำเดือน"

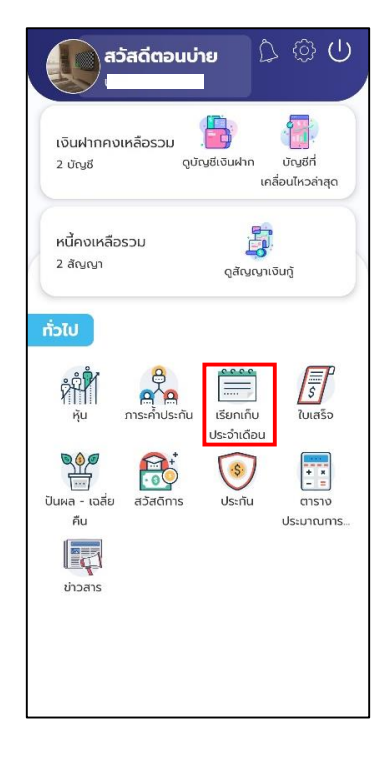

ระบบแสดงข้อมูลเรียกเก็บของแต่ละเดือนโดยส่วนบนสุดจะเป็นข้อมูลเรียกเก็บ ประจำเดือนล่าสุดและข้อมูลเรียกเก็บในงวดอื่น ๆ ได้ และสามารถกดปุ่ม "รายละเอียด" เพื่อ แสดงรายละเอียดรายการเรียกเก็บได้ โดยจะได้หน้าจอแสดงรายละเอียดรายการที่เรียกเก็บ ซึ่งจะแสดงรายละเอียดรายการเรียกเก็บของเดือนนั้น ๆ

| เมษายน <b>256</b> 3        |                         |
|----------------------------|-------------------------|
| เลขที่ใบเสร็จ : 6304032377 | िस्र                    |
| ยอดซำระ :                  | ดูรายละเอียด            |
| 20,667.00 บาท              |                         |
| มีนาคม 2563                |                         |
| เลขที่ใบเสร็จ : 6303032386 |                         |
| ยอดชำระ :                  | ดรายละเอียด             |
| 21,117.00 unn              | 0                       |
| ກຸມກາ <b>ພັ</b> นຣ໌ 2563   |                         |
| เลขที่ใบเสร็จ : 6302032388 |                         |
| ยอดชำระ :                  | <u>เ</u><br>กรายละเอียด |
| 20,857.00 חרט 20,857.00    | 43 IOCI20001            |
| มกราคม 2563                |                         |
| เลขที่ใบเสร็จ : 6301032356 | -72                     |
| ยอดชำระ :                  | <u>เ</u><br>ดรายละเอียด |
| 21,990.00 บาท              | 40 Ioninooci            |

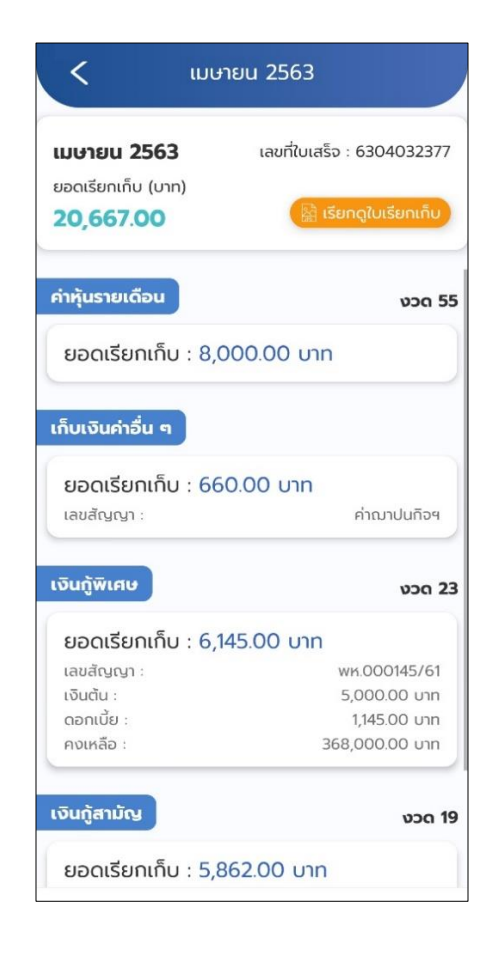

#### 4. ปันผล-เฉลี่ยคืน

สามารถดูข้อมูเรียกเก็บประจำเดือนได้โดยเลือกเมนู "ปันผล-เฉลี่ยคืน" ระบบจะแสดง ข้อมูลปันผล โดยจะแสดงยอดปันผล รวมหัก วิธีการรับเงิน อีกทั้งยังสามารถเลือกดูปันผลปีอื่น ๆ ย้อนหลังได้

| 🚺 สวัสดีตอนบ่าย                                    | ประจำปี 2562  |               |
|----------------------------------------------------|---------------|---------------|
|                                                    | дима :        | 38,545.00 unn |
|                                                    | เฉลี่ยคืน :   | 6,999.00 unn  |
| จินฝากคงเหลือรวม                                   | : ucz         | 45,544.00 unn |
| บัญชี นิยเชียงเกมที่ เป็นชียงก<br>เคลื่อมไหวล่าสุด | รายการหัก     | 0 รายการ 🗸    |
|                                                    | รวมหัก        | חרט 0.00      |
| กงเหลือรวม                                         | ວຣີຮັບເຈັນ    |               |
| (ນູທຼາ ດູສັດູທູາເຈັນກູ້                            | โอนภายในระบบ  |               |
|                                                    | เลขบัญชี :    | xxx-06-080xx  |
| U                                                  | ວຳນວນເຈັນ :   | 45,544.00 unn |
|                                                    | ประจำปี 2561  |               |
| ประจำเดือน                                         | ปันผล :       | 32,305.00 บาท |
|                                                    | เฉลี่ยคืน :   | 5,706.00 unn  |
| ວລ້ຍ ສວັສດັກາs ປຣະກົບ ຕາຮານ                        | : uca         | 38,011.00 unn |
| น ประมาณการ                                        | รายการหัก     | 0 รายการ 🗸    |
|                                                    | รวมหัก        | 0.00 unn      |
| âns                                                | วิธีรับเงิน   |               |
|                                                    | โอนภายในระบบ  |               |
|                                                    | เลขบัญชี :    | xxx-06-080xx  |
|                                                    | ວ່າມາວມເຈັນ : | 38 011.00 unn |

#### 5. สวัสดิการ

สามารถดูข้อมูเรียกเก็บประจำเดือนได้โดยเลือกเมนู "สวัสดิการ" ระบบจะแสดงข้อมูล

สวัสดิการ

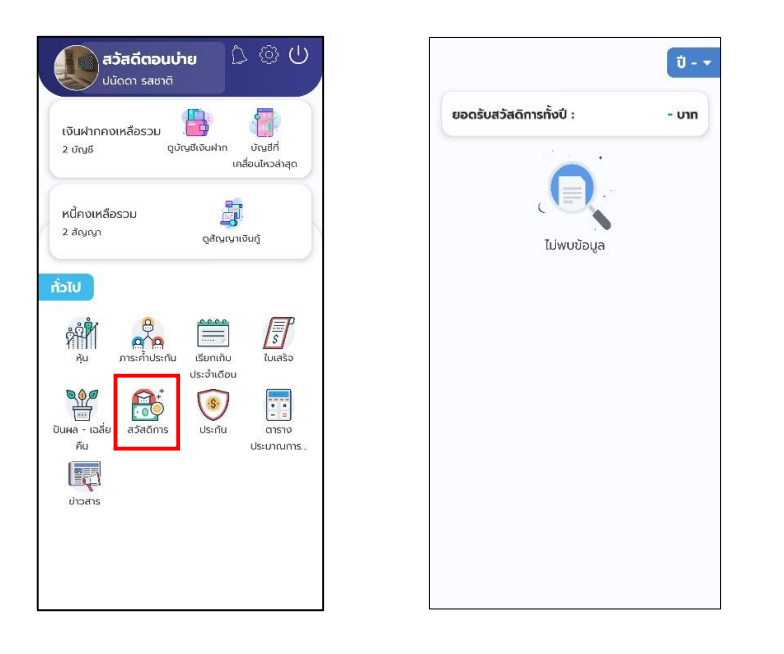

#### 7.ตารางประมาณการ

สามารถดูข้อมูเรียกเก็บประจำเดือนได้โดยเลือกเมนู "ตารางประมาณการ"โดตาราง ประมาณการ เป็นการจำลองเงินกู้ต่าง ๆ เพื่อคำนวนหาจำนวนการชำระเงิน กี่บาทต่องวด

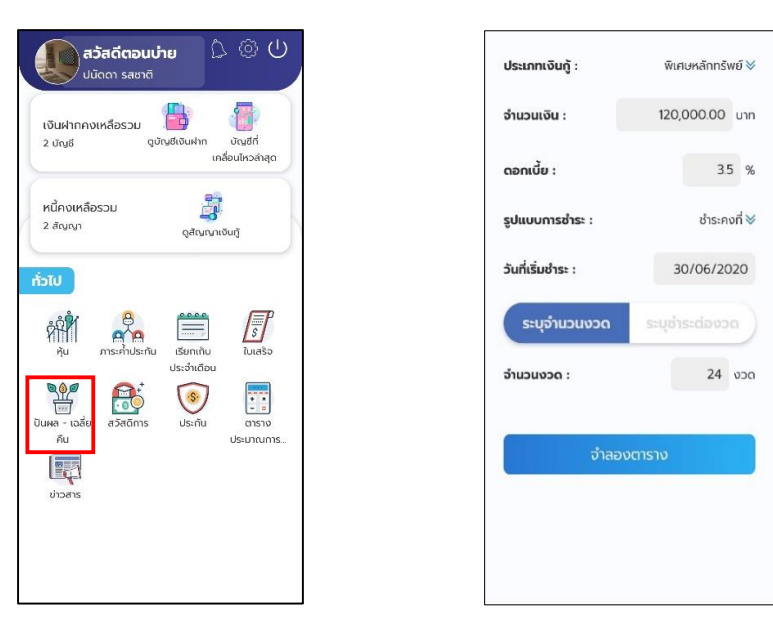

| ວຳ  | ้นวนเ              | <b>ง</b> น : |          | 120,000.00 ບາກ ⊗ |          |             |
|-----|--------------------|--------------|----------|------------------|----------|-------------|
| 000 | วันที่<br>ซ่าระ    | ຈຳນວນ<br>ວັນ | เงินต้น  | ดอกเบีย          | ຍອດຢ່າງ: | หนี้คงเหลือ |
| 1   | 30<br>D.u.<br>2563 | σ            | 5,184.00 | 0.00             | 5,184.00 | 114,816.00  |
| 2   | 31<br>n.e.<br>2563 | 31           | 4,844.00 | 340.00           | 5,184.00 | 109,972.00  |
| 3   | 31<br>a.e.<br>2563 | 31           | 4,858.00 | 326.00           | 5,184.00 | 105,114.00  |
| 4   | 30<br>n.u<br>2563  | 30           | 4,882.00 | 302.00           | 5,184.00 | 100,232.00  |
| 5   | 31<br>ต.ค<br>2563  | 31           | 4,887.00 | 297.00           | 5,184.00 | 95,345.00   |
| 6   | 30<br>w.u.<br>2563 | 30           | 4,910.00 | 274.00           | 5,184.00 | 90,435.00   |
| 7   | 31<br>5.я.<br>2563 | 31           | 4,916.00 | 268.00           | 5,184.00 | 85,519.00   |
| a   | 31<br>U.A.<br>2564 | 31           | 4,930.00 | 254.00           | 5,184.00 | 80,589.00   |
| 9   | 28<br>n.w.<br>2564 | 28           | 4,968.00 | 216.00           | 5,184.00 | 75,621.00   |